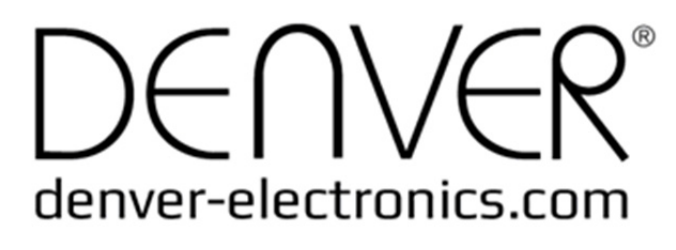

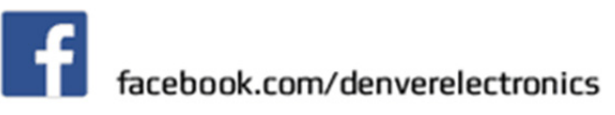

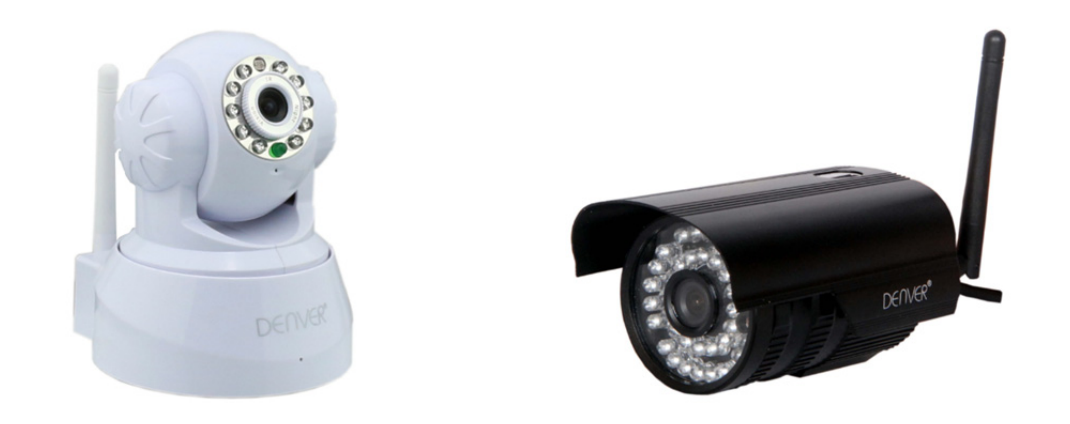

## **DENVER IPC-330**

## **DENVER IPO-320**

### Leveringsomvang:

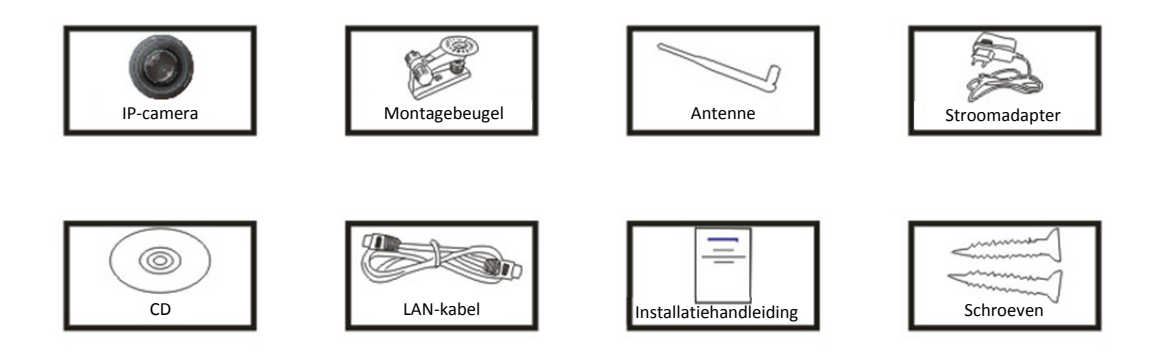

Opmerking: Sommige modellen zijn niet uitgerust met een externe antenne

### Installatieprocedures:

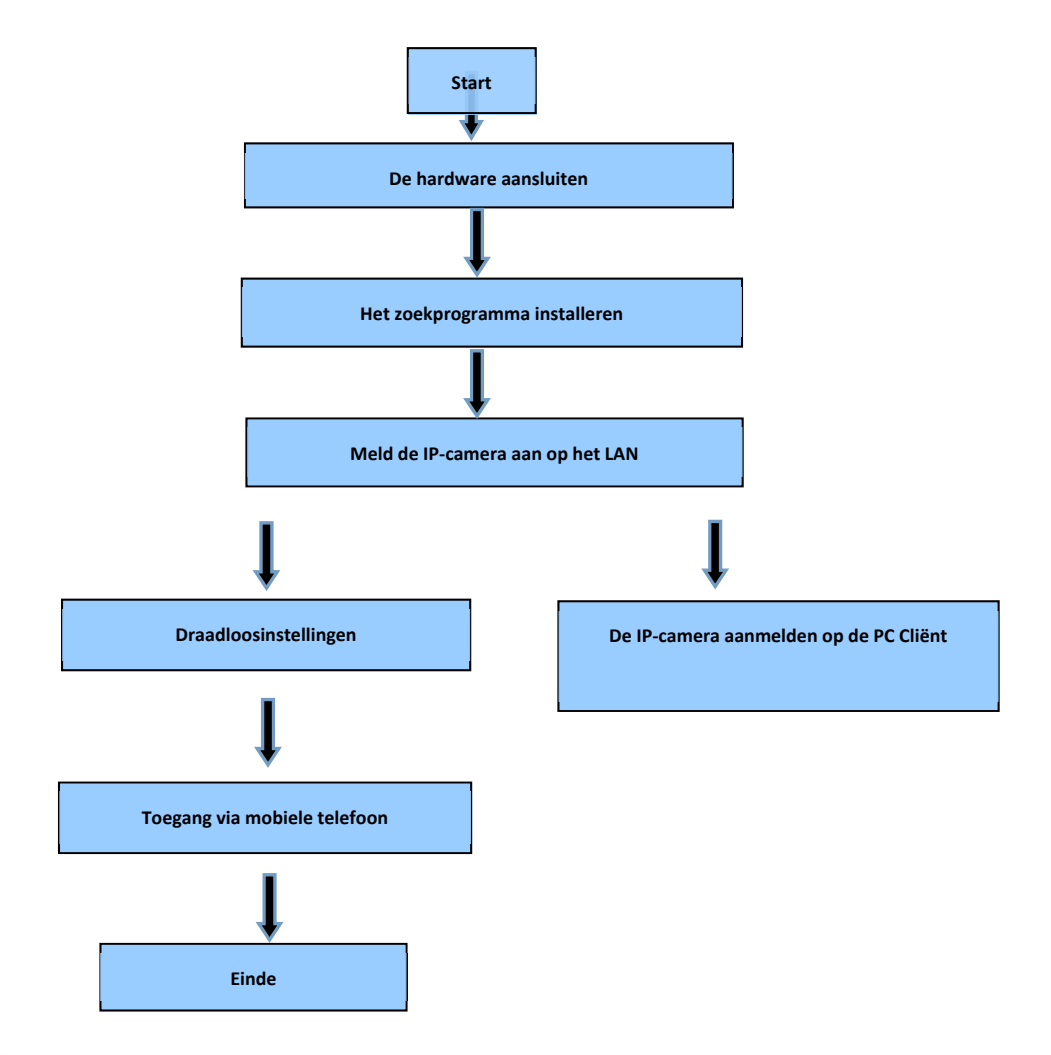

**Opmerking:** Als u de IP-camera voor het eerst gebruikt, raadpleeg a.u.b. de procedures hierboven.

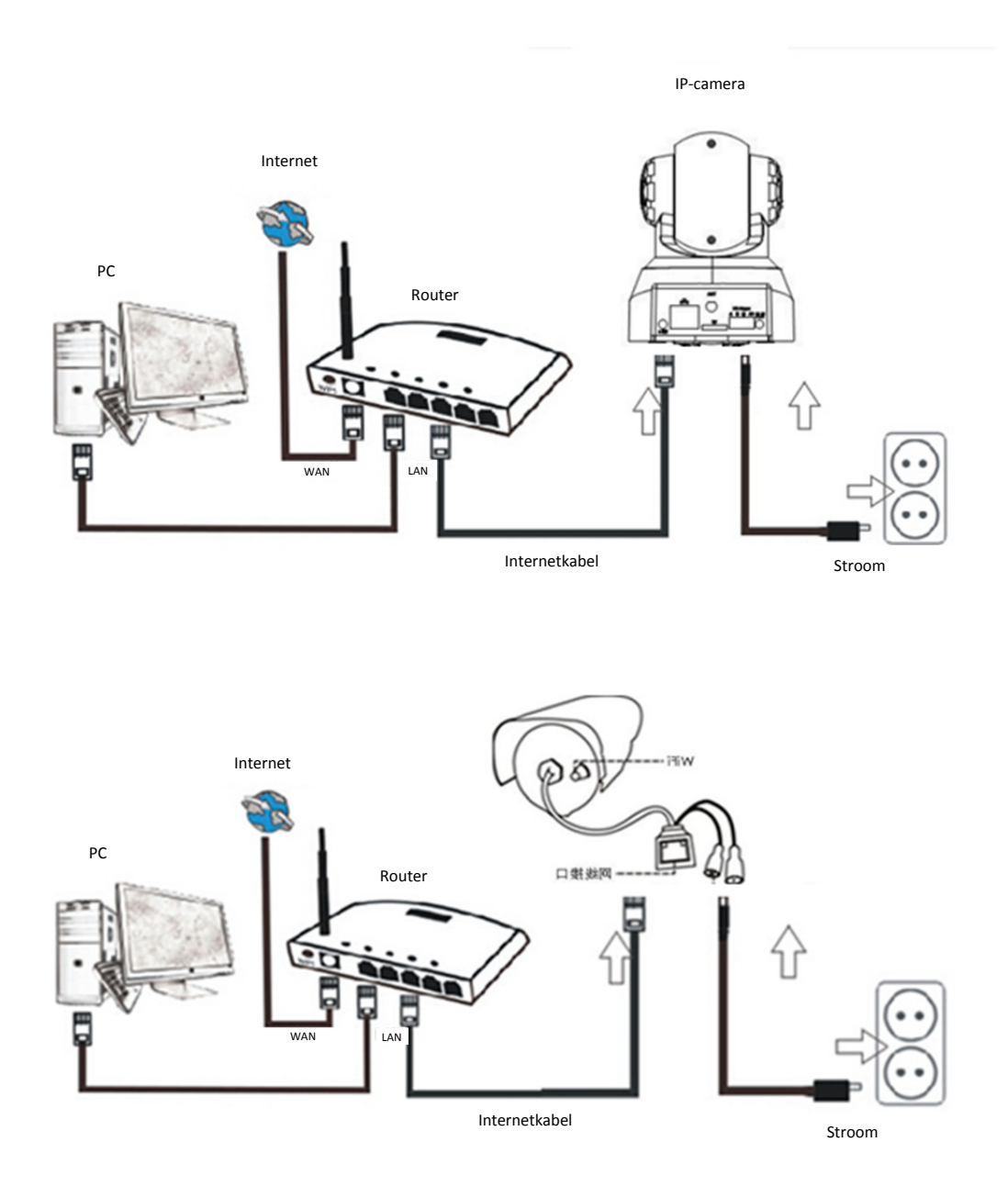

Sluit de camera via de internetkabel aan op de router en via de voedingskabel aan op het stopcontact, zoals hierboven afgebeeld.

## 1. Het zoekprogramma installeren

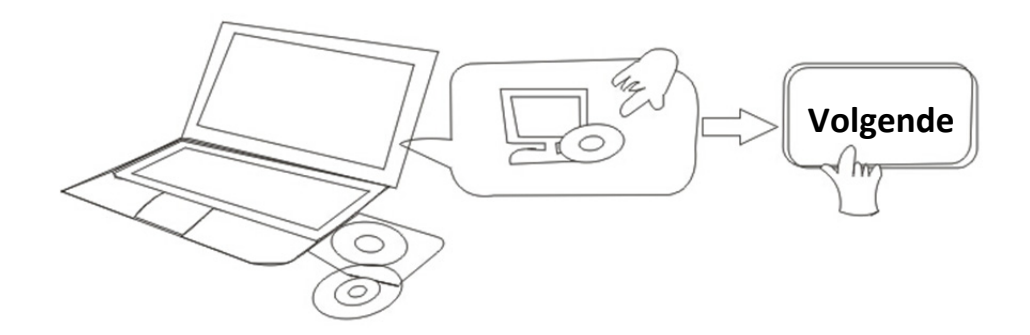

### Laad de CD en installeer de volgende software:

1. Open het bestand "IPC-330 & IPO-320"-"Browserview":

Klik op "OCX-instelling"—"Volgende"—"Installeren"—"Einde"

2. Open het bestand "Zoekprogramma", kopieer het "Zoekprogramma" naar het bureaublad en start het programma.

## 2. IP-camera aanmelden op het LAN

Nadat de hardware correct is aangesloten, start het zoekprogramma en het IP-adres van de camera zal automatisch worden weergegeven.

| Davica | Nama             | TD Address         | 020 ID            | Sustem Version | App Vorsion   | MAC      |
|--------|------------------|--------------------|-------------------|----------------|---------------|----------|
| Device | Name             | IP Address         | PZP-ID            | System version | App version   | MAC      |
| ]      | 3louhoumenlouti  | 192.168.1.200:2000 | JWEV-078461-MKPDZ | 67.2.2.154     | 9.0.4.72      | 00-B1-C1 |
| E      | IP Camera        | 192.168.1.101:80   | WXH-000002-BCFEB  | V7.1.4.1.13    | E-22.0.720.18 | 00-E0-F8 |
| н      | IPCAM            | 192.168.1.150:99   |                   | 67.4.66.13     | 9.0.720.65    | 00-D0-B2 |
| E      |                  | 192.168.1.251:8082 | HWAA-014476-EBAAC | V7.1.4.1.13    | E-41.1.720.19 | 00-E0-F8 |
| E      |                  | 192.168.1.250:8081 | HWAA-006106-EBAFC | V7.1.4.1.13    | E-21.0.720.15 | AC-A2-13 |
| н      | 3loucriejian2    | 192.168.1.205:2005 | JWEV-136168-VMPLP | 67.4.64.45     | 9.0.720.65    | 00-D5-20 |
| 3      | IPCAM            | 192.168.1.114:99   | WXO-000002-EAEAD  | 67.2.6.10      | 9.0.4.72      | 00-D6-15 |
| J      | 3louhoumenlouti  | 192.168.1.203:2003 | JWEV-115132-DPHRB | 67.2.2.185     | 9.0.4.72      | 00-D7-15 |
| J      | 5louqianmenlouti | 192.168.1.207:2007 | JWEV-078380-HDKGG | 67.2.2.154     | 9.0.19.45     | 00-97-98 |
|        |                  |                    |                   |                |               |          |
|        |                  |                    |                   |                |               |          |
| •      |                  |                    |                   |                |               | •        |

**Opmerking:** Als het zoekprogramma <u>"Subnet mask komt niet overeen"</u>, klik a.u.b. op

IP Match

Dubbelklik op het IP-adres van de camera in het zoekprogramma.

Er zal een aanmeldinterface worden weergegeven in uw standaard browser, zoals hieronder:

| Windows 安全                                                                                                    |
|----------------------------------------------------------------------------------------------------|
| The server 192.168.1.150 is asking for your user name and password. The server reports that it is from GoAhead. |
| admin<br>密码<br>回记住我的凭据                                                                                          |
| 确定取消                                                                                                    |

<sup>CP</sup>Opmerking: Gebruiker: admin Wachtwoord: Geen/blanco

(Verander na het aanmelden a.u.b. uw accountinformatie voor betere beveiliging)

Nadat u de juiste gebruikersnaam en het correcte wachtwoord hebt ingevoerd, zal dit aanmeldvenster worden weergegeven.

(Het ondersteunt online weergave voor 6 bezoekers op hetzelfde moment)

| English   S | Svenska   S<br>mload | Spanish   Deutsch   French   Italian   Korean   Russian   Portugal   Japanese   polski   Danish   Finnish   简体中文   繁體中文 | 1 |  |  |  |
|-------------|----------------------|----------------------------------------------------------------------------------------------------|---|--|--|--|
|             | Ø                    | ActiveX Mode (For IE Browser)<br>Sign in                                                                                |   |  |  |  |
| Ø           |                      | Server Push Mode (For FireFox, Google Browser)<br>Sign in                                                               |   |  |  |  |
|             |                      | No Plug-In Mode (for smartphone browserJPEG)<br>Sign in                                                                 |   |  |  |  |
|             |                      | attention: propose using 1024 * 768 screen resolution                                                                   |   |  |  |  |

Opmerking:

1) Als u de IE browser gebruikt, selecteer a.u.b. de eerste aanmeldmodus (ActiveX Mode) om aan te melden. Als u andere browsers gebruikt, zoals Firefox, Safari of Google Chrome, dan kunt u de tweede aanmeldmodus (Server Push Mode selecteren).

Selecteer niet de verkeerde modus, anders zult u de video niet kunnen zien. Als u echter de Server Push Mode gebruikt, dan zijn functies zoals Opname, tweewegs audio en IR-bediening onbeschikbaar.

- 2) Als u de IE browser gebruikt om de camera voor het eerst te verbinden, dan wordt er mogelijk geen beeld weergegeven, maar daarvoor in de plaats een ActiveX prompt. Klik a.u.b. op deze prompt en selecteer Run Add- on, ververs de IE interface, meld de camera opnieuw aan en u zult vervolgens de live video kunnen zien.
- A. Klik op "OCX download" om te downloaden en installeren.
- B. Ververs de webpagina en meld opnieuw aan, de cameravideo zal worden weergegeven zoals hieronder afgebeeld

#### Live video

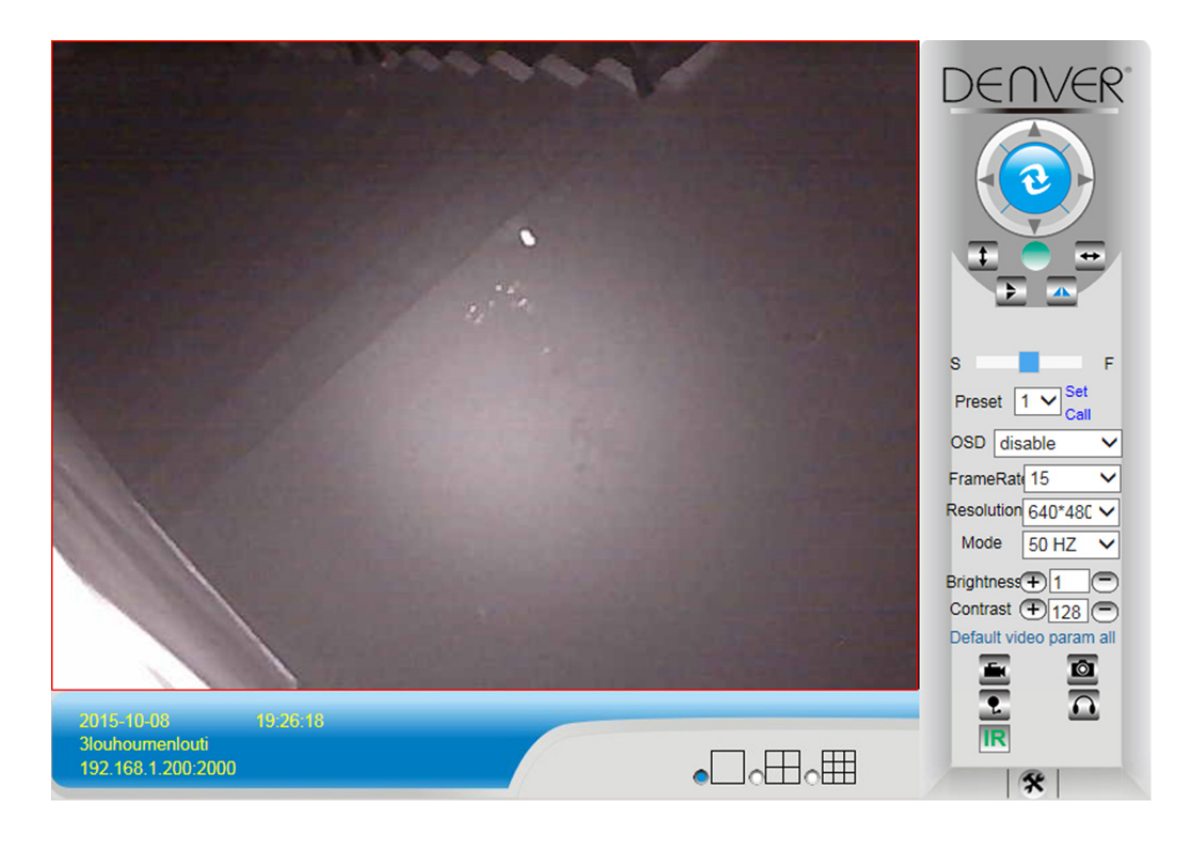

## 3. Draadloosinstelling

- 1) Klik op het icoontje om de "Draadloze LAN" instellingen te openen
- 2) Zoek naar de WIFI-signalen en selecteer de gewenste SSID
- 3) Zorg ervoor dat alle parameters hetzelfde zijn als in uw router en voer het wachtwoord in van het WiFi-netwerk.
- 4) Klik na 30 seconden op "Controleren" en een notificatievenster zal u laten zien of de WIFI-instellingen correct zijn

5) Indien correct, ga gewoon terug om "Toepassen" te selecteren en koppel vervolgens de netwerkkabel los.

**Opmerking:** Als het IP-adres van de camera niet kan worden gevonden door het zoekprogramma, sluit de internetkabel dan a.u.b. opnieuw aan en controleer de WIFI-instellingen

|                                  |                         | Device information     |
|----------------------------------|-------------------------|------------------------|
|                                  | Alias Settings          |                        |
| Device Firmware Version          | 67.2.6.10               | Device date&Time       |
| Device Embeded Web UI<br>Version | 9.0.4.72                | Users Settings         |
| Alias IPCAM                      |                         | Multi-Device Settings  |
| Device ID                        | WXO-000002-EAEAD        | Basic Network Settings |
| Alarm Status                     | None                    | Wireless Lan Settings  |
| UPnP Statusupnp                  | No Action               | DDNS Service Settings  |
| DDNS Status No Action            |                         | Mail Service Settings  |
| MAC                              | 00:D6:15:04:21:FD       | Ftp Service Settings   |
| WIFI MAC                         | 00:D6:15:04:21:FE       | Alarm Service Settings |
| sd total capacity(M)             | 0.M                     | PTZ Settings           |
| Su total capacity(iii)           | 5 M                     | Local record path      |
| sd remaining capacity(M)         | 0 M                     | Upgrade Device         |
| sd state                         | sd card is not inserted | Firmware               |
| Language                         | English V               | Record Schedule        |
|                                  |                         | Alarm Log              |
|                                  | Refresh                 | Back                   |

#### De verbindingstatus van het WiFi-signaal controleren

Checking WiFi, please wait about 30 seconds.

Connected to WiFi successfully. Select "Apply" to save these settings.

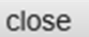

## 4. DDNS-apparaatinstellingen

- 1). Klik op het icoontje om de "DDNS service-instellingen" te openen.
- 2). Selecteer de DDNS-server, voer de DDNS-gebruikersnaam en het wachtwoord in.
- 3). Meld aan, ververs en vervolgens zal de DDNS-status als "DDNS geslaagd" worden weergegeven.

| DDNS Service Settings                                                 |              |  |  |  |
|-----------------------------------------------------------------------|--------------|--|--|--|
| DDNS Service                                                          | vipcam.org   |  |  |  |
| DDNS User                                                             | G1200        |  |  |  |
| DDNS Password                                                         |              |  |  |  |
| DDNS Status                                                           | DDNS Succeed |  |  |  |
| proxy config is needed if the device is in China Mainland or HongKong |              |  |  |  |
| Submit Refresh                                                        |              |  |  |  |

Het afstandadres is dus http://G1200.vipcam.org. Voor functionaliteit ervan, moet u de poortdoorschakeling gebruiken van uw router. U zult hierdoor een virtuele server creëren; voer het IP-adres en de poort in van uw camera.

# 5. Instellingen mailservice en instellingen alarmservice

 De instellingen voor mailservice zijn een vereiste voor de alarmfunctie. Als uw camera wordt geactiveerd, zal deze u een e-mail sturen met foto's als bijlage. U moet er hiervoor zorgen dat de mailservice correct is geconfigureerd en succesvol is getest. Hier volgt een voorbeeld voor Gmail.

|                     | Device information                         |                           |
|---------------------|--------------------------------------------|---------------------------|
| Sender              | ······································     | Device date&Time Settings |
| SMTP Server         | smtp.gmail.com Please select               | Users Settings            |
| SMTP Port           | 165                                        | Multi-Device Settings     |
| omir ron            | 400                                        | Basic Network Settings    |
| Need Authentication |                                            | Wireless Lan Settings     |
| SSL                 | TLS 🛩                                      | UPnP Settings             |
| SMTP User           | v                                          | DDNS Service Settings     |
| SHTP Password       |                                            | Mail Service Settings     |
| SMIT Fassword       |                                            | Ftp Service Settings      |
| Receiver 1          | v                                          | Alarm Service Settings    |
| Receiver 2          | 22004 (002)@qq.com                         | PTZ Settings              |
| Receiver 3          |                                            | Local record path         |
|                     |                                            | Upgrade Device Firmware   |
| Receiver 4          |                                            | Alarm Log                 |
|                     | (Test) Please set at first, and then test. | Back                      |
|                     | Submit Refresh                             |                           |

Er zal een e-mail worden verzonden wanneer de camera wordt geactiveerd.

#### U moet de volgende informatie invoeren:

Zender: Voer uw e-mailadres in
Ontvanger: Voer hier uw e-mailadres of een ander e-mailadres in
SMTP-gebruiker: Voer de gebruikersnaam in van de e-mail
SMTP-wachtwoord: Voer uw e-mailwachtwoord in

**Opmerking:** Deze functie werkt alleen als de IP-camera wordt geopend via het netwerk. Als u Gmail gebruikt, dient de poort te worden geconfigureerd als 465, en SSL dient TLS te zijn. Het belangrijkste is dat uw Gmail de SMTP-functie heeft ingeschakeld.

U zult een notificatie ontvangen zodra de camera wordt geactiveerd (afhankelijk van het

model) Instellingen alarmservice, gebruik a.u.b. dezelfde instellingen als in de schermopname hieronder:

|                                 |                                                   | Device information        |
|---------------------------------|---------------------------------------------------|---------------------------|
|                                 | Alarm Service Settings                            | Alias Settings            |
| Motion Detect Armed             |                                                   | Device date&Time Settings |
| Motion Detect Sensibility       | 5 V The smaller the value, the more sensitive     | Users Settings            |
| Alarm Input Armed               |                                                   | Multi-Device Settings     |
|                                 | Alarm trigger event                               | Basic Network Settings    |
| Alarm preset linkage            | None Y                                            | Wireless Lan Settings     |
| IO Linkage on Alarm             |                                                   | UPnP Settings             |
| to Linkage on Alann             |                                                   | DDNS Service Settings     |
| Send Alarm Notification by Mail |                                                   | Mail Service Settings     |
| Upload Image on Alarm           |                                                   | Ftp Service Settings      |
| Upload Interval (Seconds)       | 5                                                 | Alarm Service Settings    |
|                                 | Alarm Arming Time                                 | PTZ Settings              |
| Scheduler                       |                                                   | Local record path         |
| coloct all                      |                                                   | Upgrade Device Firmware   |
| Select all                      |                                                   | Alarm Log                 |
| Day 0 1 2 3 4 5                 | 6 7 8 9 10 11 12 13 14 15 16 17 18 19 20 21 22 23 | Back                      |
| Sun                             |                                                   |                           |
| Mon                             |                                                   |                           |
| Tue                             |                                                   |                           |
| Wed                             |                                                   |                           |
| Thu                             |                                                   |                           |
| Fri                             |                                                   |                           |
| Cat                             |                                                   |                           |

Als u de camerapagina (browser) ingeschakeld laat en de camera wordt geactiveerd, dan zal er 1 minuut worden opgenomen.

## 6. Opname- en fotobestemming

| Record & Capture Path      | D:\ | select                            |
|----------------------------|-----|-----------------------------------|
| Record file length(MB)     | 100 | Least 100MB , MAX 1000MB          |
| Record time length(Minute) | 5   | Least 5 Minutes , MAX 120 Minutes |
| Reserved disk space(MB)    | 200 | Least 200MB                       |
| Record cover               |     |                                   |

- Opname- en fotobestemming: Dit is waar de bestanden, video's en foto's worden opgeslagen. (Als u dit niet kunt kiezen, controleer dan a.u.b. uw PC OS en IE versie, gebruik a.u.b. de IE browser.)
- Lengte opnamebestand: Minstens 100MB
- Lengte opnametijd: Minstens 5 minuten.
- Gereserveerde diskruimte: Als de vrije diskruimte van uw PC lager is dan 200MB, dan wordt de opname gestopt.
- Opname overschrijven: Wist de oude bestanden wanneer de diskcapaciteit vrijwel uitgeput is.

# 7. Opnameschema (voor IPC-330 met SD-kaart opnamefunctie)

Deze sectie beschrijft de **opname-instellingen SD-kaart**. Als de SD-kaart is aangesloten, zal de capaciteit van de kaart worden weergegeven. U zult de kaart echter eerst moeten formatteren. Beschikbare opties zijn: Opname overschrijven, Opnametijd en Timeropname. De instellingen verzorgen het volgende:

| Alias Settings<br>evice date&Time Settings<br>Users Settings<br>Multi-Device Settings<br>Basic Network Settings |
|----------------------------------------------------------------------------------------------------|
| evice date&Time Settings<br>Users Settings<br>Multi-Device Settings<br>Basic Network Settings                   |
| Users Settings<br>Multi-Device Settings<br>Basic Network Settings                                               |
| Multi-Device Settings<br>Basic Network Settings                                                                 |
| Basic Network Settings                                                                                          |
| The second second second                                                                                        |
| wireless Lan Settings                                                                                           |
| UPnP Settings                                                                                                   |
| DDNS Service Settings                                                                                           |
| Mail Service Settings                                                                                           |
| Ftp Service Settings                                                                                            |
| Alarm Service Settings                                                                                          |
| PTZ Settings                                                                                                    |
| Local record path                                                                                               |
| pgrade Device Firmware                                                                                          |
| Record Schedule                                                                                                 |
| Alarm Log                                                                                                    |
|                                                                                                    |
|                                                                                                    |

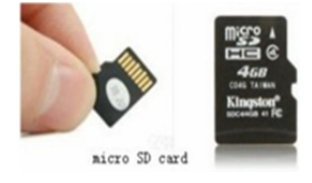

Opname overschrijven: Wist oude bestanden wanneer de SD-kaart bijna vol is. Opnametijd: Creëert een videobestand elke 10 minuten. Timeropname: Stel de tijd in, selecteer alles, opname opslaan op de SD-kaart.

U kunt de video online afspelen met de IE browser. Druk op de toets "Enter" en selecteer de

laatste aanmeldcode:

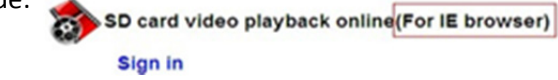

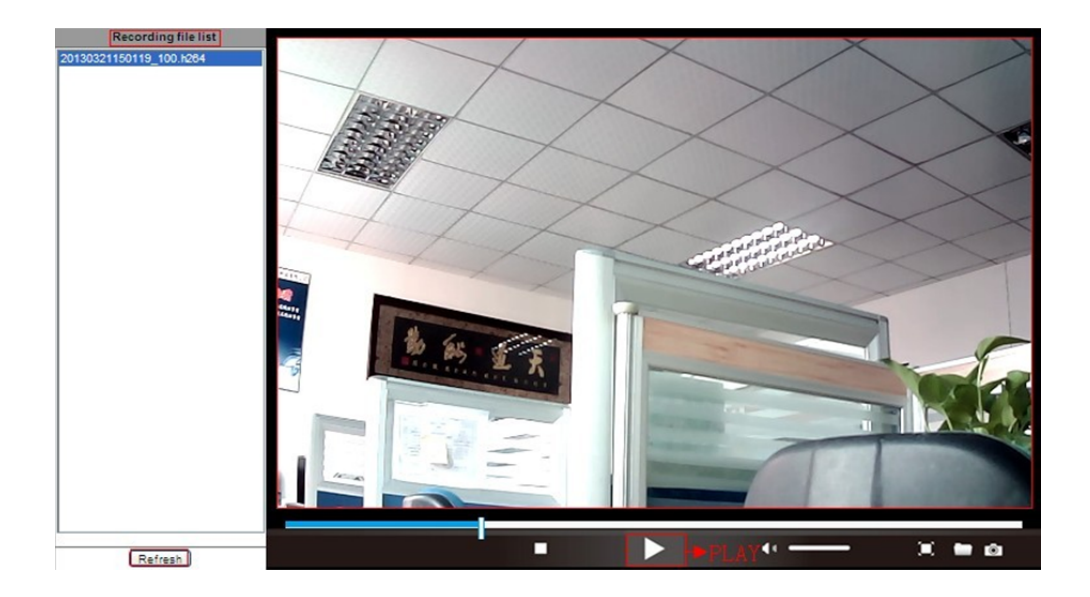

- 8. Upgrade apparaatfirmware & Systeemlogboek
- 1). Gebruik deze optie om de camera te herstarten, de waarden terug te stellen op de standaard fabrieksinstellingen en het systeem te upgraden.

|                            | Upgrade Device Firmware |                  | Device information<br>Alias Settings |
|----------------------------|-------------------------|------------------|--------------------------------------|
| Restore Factory Settings   |                         | Device date&Time |                                      |
| Reboot Device              | Reboot Device           |                  | Users Settings                       |
| Upgrade Device Firmware    | 浏览                      | Upgrade          | Multi-Device Settings                |
| Upgrade Device Embeded Web |                         |                  | Basic Network Settings               |
| UI                         |                         |                  | Wireless Lan Settings                |
|                            |                         |                  | DDNS Service Settings                |
|                            |                         |                  | Mail Service Settings                |
|                            |                         |                  | Ftp Service Settings                 |
|                            |                         |                  | Alarm Service Settings               |
|                            |                         |                  | PTZ Settings                         |
|                            |                         |                  | Local record path<br>Upgrade Device  |
|                            |                         |                  | Record Schedule                      |
|                            |                         |                  | Alarm Log                            |
|                            |                         |                  | Back                                 |
|                            |                         |                  |                                      |

2). Het alarmlogboek is beschikbaar voor administrateurs om alarmgebeurtenissen te controleren

|              |                                          |                      |              |        | Device information           |
|--------------|------------------------------------------|----------------------|--------------|--------|------------------------------|
|              |                                          |                      | Alarm Log    |        | Alias Settings               |
| gpio<br>gpio | alarm 2015-09-10 1<br>alarm 2015-09-10 1 | 18:02:29<br>18:01:18 |              | ^      | Device date&Time<br>Settings |
| gpio         | alarm 2015-09-10 1                       | 8:00:08              |              |        | Users Settings               |
| gpio         | alarm 2015-09-10 1                       | 7:58:57              |              |        | Multi Device Settings        |
| gpio         | alarm 2015-09-10 1                       | 7:56:36              |              |        | D i bi c i c ci              |
| apio         | alarm 2015-09-10 1                       | 7:55:26              |              |        | Basic Network Settings       |
| gpio         | alarm 2015-09-10 1                       | 7:54:16              |              |        | Wireless Lan Settings        |
| gpio         | alarm 2015-09-10 1                       | 7:53:05              |              |        | DDNS Service Settings        |
| gpio         | alarm 2015-09-10 1                       | 7:51:54              |              |        | Mail Canalas Cattings        |
| gpio         | alarm 2015-09-10 1                       | 7:50:43              |              |        | Mail Service Settings        |
| gpio         | alarm 2015-09-10 1                       | 7:49:33              |              |        | Ftp Service Settings         |
| gpio         | alarm 2015-09-10 1                       | 7:47:12              |              |        | Alarm Service Settings       |
| gpio         | alarm 2015-09-10 1                       | 7:46:02              |              |        | DTZ Sottings                 |
| gpio         | alarm 2015-09-10 1                       | 7:44:51              |              |        | PTZ Settings                 |
| gpio         | alarm 2015-09-10 1                       | 7:43:41              |              |        | Local record path            |
| gpio         | alarm 2015-09-10 1                       | 7:42:30              |              |        | Upgrade Device               |
| gpio         | alarm 2015-09-10 1                       | 7:41:19              |              |        | Firmware                     |
| gpio         | alarm 2015-09-10 1                       | 7:40:09              |              |        | Record Schedule              |
| gpio         | alarm 2015-09-10 1                       | 7.37.48              |              |        |                              |
| gpio         | alarm 2015-09-10 1                       | 7:36:38              |              |        | - Alum Log                   |
| apio         | alarm 2015-09-10 1                       | 7:35:27              |              |        | Back                         |
| gpio         | alarm 2015-09-10 1                       | 7:34:16              |              |        |                              |
| gpio         | alarm 2015-09-10 1                       | 7:33:06              |              |        |                              |
| gpio         | alarm 2015-09-10 1                       | 7:31:55              |              |        |                              |
| gpio         | alarm 2015-09-10 1                       | 7:30:45              |              |        |                              |
| gpio         | alarm 2015-09-10 1                       | 7:29:35              |              | $\sim$ |                              |
| gpio         | alarm 2015-09-10 1                       | 7:28:24              |              |        |                              |
|              |                                          | C                    | lear Refresh |        |                              |

# 9. Algemene netwerkinstellingen & PTZ-instellingen

1). Gebruik deze optie om bepaalde PTZ-functies in te stellen

|                     |                | Device information         |
|---------------------|----------------|----------------------------|
|                     | PTZ Settings   | Alias Settings             |
| against pre-bit     |                | Device date&Time           |
| Call Preset on boot | 1 🗸            | Settings                   |
| PT7 speed           |                | Users Settings             |
| r 12 speed          |                | Multi-Device Settings      |
| Cruise Views        | 2 ~            | Basic Network Settings     |
|                     | Cubrait Defeat | Wireless Lan Settings      |
|                     | Submit Refresh | DDNS Service Settings      |
|                     |                | Mail Service Settings      |
|                     |                | Ftp Service Settings       |
|                     |                | Alarm Service Settings     |
|                     |                | PTZ Settings               |
|                     |                | Local record path          |
|                     |                | Upgrade Device<br>Firmware |
|                     |                | Record Schedule            |
|                     |                | Alarm Log                  |
|                     |                | Back                       |
|                     |                |                            |

| Basic Network Settings     |                | Device information                                                                                                    |
|----------------------------|----------------|----------------------------------------------------------------------------------------------------|
| Obtain IP from DHCP Server |                | Device date&Time                                                                                                    |
| IP Addr                    | 192.168.1.178  | Settings                                                                                                    |
| Subnet Mask                | 255.255.255.0  | Multi-Device Settings                                                                                                    |
| Gateway                    | 192.168.1.1    | Basic Network Settings                                                                                                    |
| DNS Server2                | 202.96.134.33  | Wireless Lan Settings                                                                                                    |
| Http Port                  | 99             | DDNS Service Settings                                                                                                    |
|                            | Submit Refresh | Mail Service Settings<br>Ftp Service Settings<br>Alarm Service Settings<br>PTZ Settings<br>Local record path<br>Upgrade Device<br>Firmware<br>Record Schedule<br>Alarm Log<br>Back |

2). U kunt hier de netwerkinstellingen IP-adres, gateway en poortnummer veranderen

# 10. Aliasinstelling & Apparaatdatum- en tijdinstelling

- 1) U kunt een willekeurige NTP-server kiezen en op "OK" klikken
- 2) Selecteer de gewenste tijdzone en klik op "OK" om deze te activeren

|                       |                                         | Device information         |  |
|-----------------------|-----------------------------------------|----------------------------|--|
|                       | Device date&Time Settings               | Alias Settings             |  |
| Device Clock Time     | Mon, 21 Sep 2015 13:11:05 UTC           | Device date&Time           |  |
| Device Clock Timezone | (GMT +08:00) Beijing, Singapore, Taipei | Settings                   |  |
| Sync with NTP Server  |                                         | Users Settings             |  |
| Nto Server            | time niet gov                           | Multi-Device Settings      |  |
| Nup Gerver            |                                         | Basic Network Settings     |  |
|                       | Sync with PC Time                       | Wireless Lan Settings      |  |
|                       |                                         |                            |  |
|                       | Submit Refresh                          |                            |  |
|                       | Ftp Service Settings                    |                            |  |
|                       |                                         | Alarm Service Settings     |  |
|                       |                                         | PTZ Settings               |  |
|                       |                                         | Local record path          |  |
|                       |                                         | Upgrade Device<br>Firmware |  |
|                       |                                         | Record Schedule            |  |
|                       |                                         | Alarm Log                  |  |
|                       |                                         | Back                       |  |
|                       |                                         |                            |  |
|                       |                                         |                            |  |

3) De weergegeven naam van de camera

|       | Alias Settings | Device information<br>Alias Settings            |
|-------|----------------|-------------------------------------------------|
| Alias | IPCAM          | Device date&Time<br>Settings                    |
|       | Submit Refresh | Users Settings                                  |
|       |                | Multi-Device Settings                           |
|       |                | Basic Network Settings                          |
|       |                | Wireless Lan Settings                           |
|       |                | DDNS Service Settings                           |
|       |                | Mail Service Settings                           |
|       |                | Ftp Service Settings                            |
|       |                | Alarm Service Settings                          |
|       |                | PTZ Settings                                    |
|       |                | Local record path<br>Upgrade Device<br>Firmware |
|       |                | Record Schedule                                 |
|       |                | Alarm Log                                       |
|       |                | Back                                            |
|       |                |                                                 |

# 11. Gebruikerinstellingen & Multi-apparaatinstelling

1) Het gebruikerswachtwoord veranderen

|               |                |          | Device information         |
|---------------|----------------|----------|----------------------------|
|               | Alias Settings |          |                            |
|               | User           | Password | Device date&Time           |
| Visitor       |                |          | Settings                   |
| Operator      |                |          | Users Settings             |
| Operator      |                |          | Multi-Device Settings      |
| Administrator | admin          | ••••     | Basic Network Settings     |
|               |                |          | Wireless Lan Settings      |
|               | Submit Refresh |          | DDNS Service Settings      |
|               |                |          | Mail Service Settings      |
|               |                |          | Ftp Service Settings       |
|               |                |          | Alarm Service Settings     |
|               |                |          | PTZ Settings               |
|               |                |          | Local record path          |
|               |                |          | Upgrade Device<br>Firmware |
|               |                |          | Record Schedule            |
|               |                |          | Alarm Log                  |
|               |                |          | Back                       |
|               |                |          |                            |

- 2) Ververs het apparaat in de LAN-zoekfunctie om een andere camera te vinden en toe te voegen
- 3) Klik op "het 2<sup>e</sup> apparaat" of een ander gewenst apparaat
- 4) Klik op de LAN-apparatuur toegevoegd in de zoekfunctie, voer de gebruikersnaam en

het wachtwoord in

5) Klik op "OK"

|                                                                                                    |                      | Device information                  |
|----------------------------------------------------------------------------------------------------|----------------------|-------------------------------------|
| Multi-Device Settings                                                                                             |                      | Alias Settings                      |
|                                                                                                    |                      | Device date&Time<br>Settings        |
| Device List in Lan                                                                                                |                      | Users Settings                      |
|                                                                                                    |                      | Multi-Device Settings               |
|                                                                                                    | Refresh              | Basic Network Settings              |
| The 1st Device                                                                                                    | This Device          | Wireless Lan Settings               |
| The 2nd Device                                                                                                    | IPCAM(192.168.1.154) | DDNS Service Settings               |
| The 3rd Device                                                                                                    | None                 | Mail Service Settings               |
| The 4th Device                                                                                                    | None                 | Ftp Service Settings                |
| The 5fi Device                                                                                                    | None                 | Alarm Service Settings              |
| The 6si Device                                                                                                    | None                 | PTZ Settings                        |
| The 7se Device                                                                                                    | None                 | Local record path<br>Upgrade Device |
| The 8ei Device                                                                                                    | None                 | Firmware                            |
| The 9ni Device                                                                                                    | None                 | Record Schedule                     |
| attention: If you want to access the device from internet, he sure the host and nort that you set can be accessed |                      | Alarm Log                           |
| from internet.                                                                                                    |                      | Back                                |
|                                                                                                    | Submit Refresh       |                                     |

### Veelgestelde vragen:

#### A. Wachtwoord vergeten

- Uw camera terugstellen. Met de camera ingeschakeld, houd de RESET-toets voor 10 seconden ingedrukt. Deze toets is te vonden op de onderzijde van de camera. In het geval van buitencamera's, is de witte terugsteltoets te vonden aan het einde van de voedingskabel.
- Nadat de terugstelling is voltooid, is de camera teruggesteld op de standaard fabrieksinstellingen en zijn beide de gebruikersnaam en het wachtwoord weer "admin".

## B. Geen video, alleen een zwart scherm wordt weergegeven in de browser

© Opmerking: Als er nog steeds geen live video is na OCX ActiveX te hebben gestart, probeer dan a.u.b. de ActiveX opties in de IE beveiliginginstellingen als volgt in te schakelen:

1. Deactiveer de firewall van uw computer.

 Verander de ActiveX instellingen in "IE" browser > "Tool" > "Internetopties" > "Beveiliging" > "Gebruikerniveau" > "ActiveX bediening en Plug-ins", alle ActiveX opties dienen geconfigureerd te zijn als "Inschakelen":

Voornamelijk:

Activeren: Download ongetekende ActiveX bedieningen

Activeren: Initialiseer en script ActiveX bedieningen niet gemarkeerd als veilig

Activeren: Start ActiveX bedieningen en plug-ins

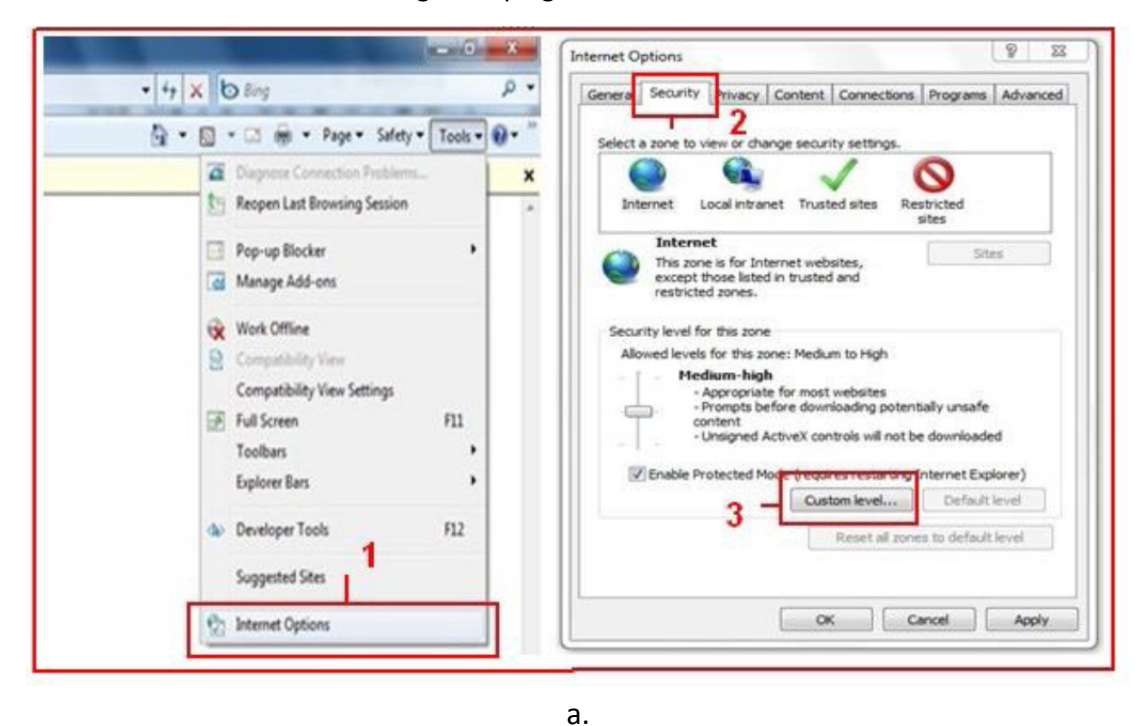

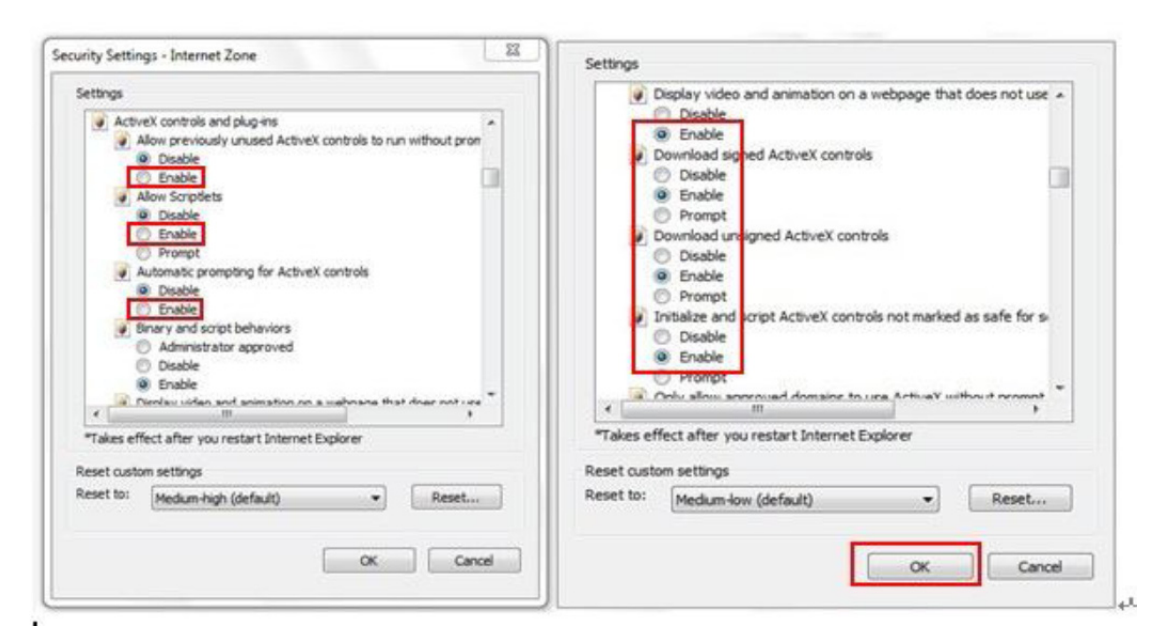

ALLE RECHTEN VOORBEHOUDEN, AUTEURSRECHT DENVER ELECTRONICS A/S

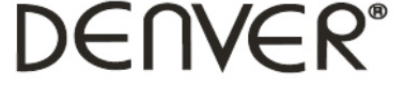

#### www.denver-electronics.com

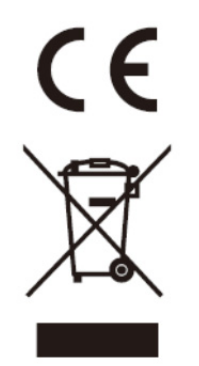

Elektrische en elektronische apparatuur en de inbegrepen batterijen bevatten materialen, componenten en stoffen die schadelijk kunnen zijn voor uw gezondheid en het milieu, indien de afvalproducten (afgedankte elektrische en elektronische apparatuur en batterijen) niet correct worden verwerkt.

Elektrische en elektronische apparatuur en batterijen zijn gemarkeerd met een doorgekruist kliko-symbool, zoals hieronder afgebeeld. Dit symbool is bestemd de gebruiker er op te wijzen dat elektrische en elektronische apparatuur en batterijen dient als normaal huishoudelijk afval afgedankt dienen te worden, maar gescheiden moeten worden ingezameld.

Als eindgebruiker is het belangrijk dat u uw verbruikte batterijen inlevert bij een geschikte en speciaal daarvoor bestemde faciliteit. Op deze manier is het gegarandeerd dat de batterijen worden hergebruikt in overeenstemming met de wetgeving en het milieu niet aantasten.

Alle steden hebben specifieke inzamelpunten, waar elektrische of elektronische apparatuur en batterijen kosteloos ingeleverd kunnen worden op recyclestations of andere inzamellocaties. In bepaalde gevallen kan het afval ook aan huis worden opgehaald. Vraag om meer informatie bij uw plaatselijke autoriteiten.

Importeur: DENVER ELECTRONICS A/S Stavneagervej 22 DK-8250 Egaa Denmark www.facebook.com/denverelectronics

Hierbij verklaart Inter Sales A/S, dat dit tablet DENVER (DENVER IPC-330 en DENVER IPO-320) voldoet aan alle essentiële vereisten en andere relevante bepalingen van de richtlijn 1999/5/EC. Een kopie van de verklaring van conformiteit kan verkregen worden op Inter Sales A/S Stavneagervej 22 DK-8250 Egaa Denemarken